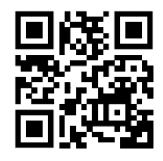

## Schritt für Schritt Anleitung für die CSV-Einspielung der Bodenproben im INVEKOS-GIS

Neben der manuellen Eingabe gibt es auch die Möglichkeit, Bodenproben mittels **CSV-Datei hochzuladen**. Stellt das Labor die Daten bereits in digitaler Form zur Verfügung, können diese im **CSV-Format abgespeichert** und anschließend im **INVEKOS-GIS** hochgeladen werden.

## 1) CSV-Datei hochladen

In der Maske "Bodenproben Auflisten" wird über den Button **Bodenproben aus CSV hochladen** das Fenster "Bodenproben aus CSV hochladen" geöffnet:

| Bodenproben aus CSV hochladen      Labor *     Österreichische Agentur für Gesundheit und Datei auswählen (.csv) *     Datei wählen     Vorlage_Bodenproben.csv     (Bitte beachten Sie das Kanitel "Bodenproben. | Ernährungssicherheit GmbH v 1<br>Fertig ✓<br>× |
|----------------------------------------------------------------------------------------------------|------------------------------------------------|
| Offnen<br>← → ~ ↑ ■ > Dieser PC > Desktop ~ ↓<br>Organisieren ▼ Neuer Ordner<br>Name<br>↓ ↓<br>↓ ↓<br>↓ ↓ ↓ ↓ ↓ ↓ ↓ ↓ ↓ ↓ ↓ ↓ ↓ ↓                                                                                 | X<br>Desktop durchsuchen                       |
| Dateiname: Vorlage_Bodenproben.csv                                                                                                    | ✓ All Files (*.*)<br>Offnen Abbrechen<br>ai    |

- 1. Zunächst ist im obersten Feld aus dem Dropdown-Menü jenes Labor auszuwählen, welches die Bodenprobe ausgewertet hat.
- 2. Anschließend kann über den Button Datei wählen eine CSV-Datei aus dem Verzeichnissen des PC's ausgewählt werden.
- 3. Mit dem Button Öffnen kann die CSV-Datei eingefügt werden.
- Nach dem erfolgreichen Hinzufügen steht rechts in der Zeile Fertig ✓ Unterhalb erscheint eine orange Zeile mit dem Dateinamen. Mit dem x rechts oben kann die gewählte Datei wieder entfernt werden.
- 5. Wurde die richtige Datei ausgewählt, kann sie über den Button Hochladen in die Maske eingespielt werden.

## 2) Anschließend wird in der Datei überprüft, ob

- alle Pflichtfelder ausgefüllt sind,
- der Datensatz bereits zuvor angelegt wurde bzw. ein Duplikat vorliegt,
- die Messdaten in der richtigen Einheit angegeben sind,
- das Eingabeformat eingehalten wurde und
- die Messdaten im korrekten Wertebereich liegen.

Entsprechen die Werte in der Tabelle den vorgegebenen Kriterien, so werden die Datensätze übernommen, andernfalls erscheinen im **Ergebnisfenster** entsprechende **Fehlermeldungen**:

| Art | Zeile | Meldung                                               |                   |              |
|-----|-------|-------------------------------------------------------|-------------------|--------------|
| 0   |       | 1 Datensätze wurden erfolgreich eingespielt.          |                   |              |
|     |       | Folgende Datensätze konnten nicht eingespielt werden: |                   |              |
| 8   | 4     | Probennummer für Labor ist bereits vorhanden          |                   |              |
| 8   | 5     | Zuordnung (Betrieb/MFA/FS/SL) ist nicht möglich       |                   |              |
| 8   | 7     | Wertebereich ist nicht korrekt (Feld: Calcium Ca2)    |                   |              |
| •   |       | •)(H)                                                 | 5 von 5 Elementen |              |
|     |       |                                                       | Zurück z          | ur Übersicht |

Mit Klick auf Zurück zur Übersicht wird in die Ansicht Bodenproben Auflisten zurückgekehrt

| Nach  | dem erfo                         | lareich             | en H   | lochlade    | n der CS\   | /-Datei ist   | siche  | rzuge    | hen d    | ass ied |
|-------|----------------------------------|---------------------|--------|-------------|-------------|---------------|--------|----------|----------|---------|
| D     |                                  | igi elel            |        | o on la dio |             |               |        | ALU      |          |         |
| Bode  | nprobe ei                        | iner Fl             | ache   | zugeoro     | inet ist. U | ber die Sp    | alte   | "Aktio   | nen" u   | Ind Kli |
| auf   | 🖉 kan                            | nn die I            | Masł   | ke Boder    | nproben E   | Details aufo  | geruf  | en un    | d die A  | Angabe  |
|       |                                  |                     |        |             |             |               | -      |          |          | -       |
|       |                                  |                     |        |             |             |               |        |          |          |         |
| nach  | räglich hi                       | inzuge              | fügt   | werden.     |             |               |        |          |          |         |
| nach  | träglich hi                      | inzuge              | fügt   | werden.     |             |               |        |          |          |         |
| nach  | träglich hi                      | inzuge              | fügt   | werden.     |             |               |        |          |          |         |
| nacht | träglich hi                      | inzuge              | fügt   | werden.     |             |               |        |          | _        | Filter  |
| nacht | proben Auflisten<br>Probennummer | inzuge<br>Forderørt | fügt v | Werden.     | F5 Name     | FS FL (in ha) | SL Nr. | Gelöscht | Aktionen | Filter  |

3) Nach jeder Zuordnung einer Bodenprobe in einem Feldstück anschließend Speichern